## Managing Offerings as an LSC

To manage the offerings for one of your clubs:

1. Log into your account at hub.usaswimming.org.

~

- 2. Click Club > My Club in the navigation bar at the top of the screen. Select the club you need to manage offerings for if you have more than one club.
- **3.** Click the Registration tab.
- 4. Click the Manage Offerings pill.
- 5. Select the Report Period from the dropdown menu on the left-hand side and then check or uncheck your offerings in the Offered by Club column.

## Manage Offerings

## Report Period

2022 (9/1/2021 - 8/31/2022)

| OFFERING                  | REGISTRATION START DATE | REGISTRATION END DATE | OFFERED BY CLUB? |
|---------------------------|-------------------------|-----------------------|------------------|
| Administrator             | 09/01/2021              | 08/31/2022            | Yes              |
| Apprentice Official       | 05/23/2022              | 08/31/2022            | Yes              |
| Coach                     | 09/01/2021              | 08/31/2022            | Yes              |
| Flex Athlete              | 09/01/2021              | 08/31/2022            | Yes              |
| Individual Season Athlete | 04/08/2022              | 08/31/2022            | Yes              |
| Junior Coach              | 06/13/2022              | 08/31/2022            | Yes              |
| Official                  | 09/01/2021              | 08/31/2022            | Yes              |
| Other                     | 09/01/2021              | 08/31/2022            | Yes              |
| Outreach Athlete          | 09/01/2021              | 08/31/2022            | Yes              |
| Premium Athlete           | 09/01/2021              | 08/31/2022            | Yes              |
| Season 1 Athlete          | 09/01/2021              | 08/31/2022            | Yes              |
| Season 2 Athlete          | 09/01/2022              | 11/30/2022            |                  |
| Single Meet Athlete       | 09/01/2021              | 08/31/2022            | Yes              |